# APFO's Public ArcGIS Server: Set-up and Use

## I. Adding Data from APFO's Public ArcGIS Server into ArcMap 10.x

APFO provides the most current year of NAIP imagery in a web service for public GIS users. The service also offers imagery for Hawaii and some other maps. There are a number of other layers, which could be useful in researching NAIP or historical film photography from the NAPP or NHAP programs archived at APFO, or for finding some basic map information, such as county or PLSS boundaries, cities, highways, and water bodies.

- A. The "short instructions" for accessing this service consist of stating that the **URL is** *http://gis.apfo.usda.gov/arcgis/services*
- B. The detailed instructions for adding the service into ArcGIS 10.x:
- 1) Open ArcMap and Click the *Add Data* button.
- 2) Select *GIS Servers* and then *Add ArcGIS Server*. Click *Add*.
- 3) Click the Use GIS Services radio button, and then click Next.

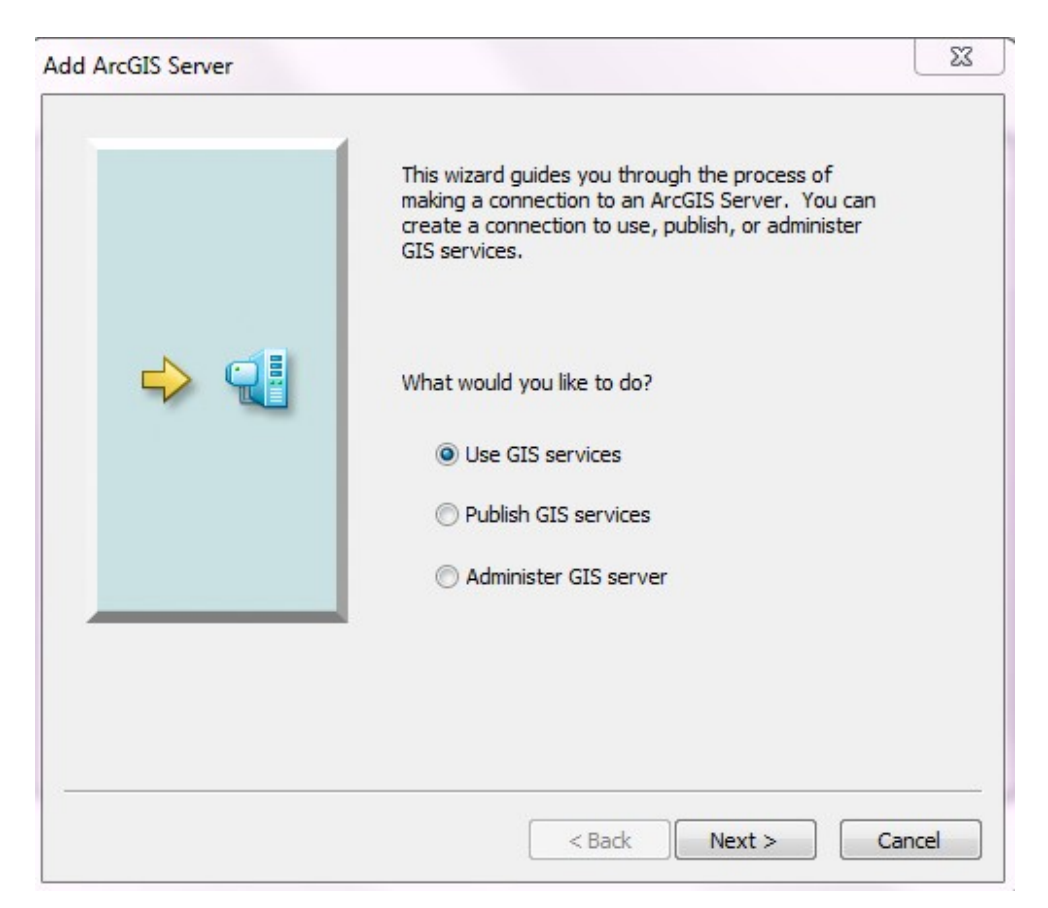

4) The *General* Dialog will open.

| General               |                                                                | ×     |
|-----------------------|----------------------------------------------------------------|-------|
| Server URL:           | http://gis.apfo.usda.gov/arcgis/services                       |       |
|                       | Spatial Data Server: http://myserver:8080/arcgis/rest/services |       |
| Authentication (Op    | tonal)                                                         |       |
| User Name:            |                                                                |       |
| Password:             |                                                                |       |
|                       | ✓ Save Username/Password                                       |       |
| About ArcGIS Server   |                                                                |       |
| About Spatial Data Se |                                                                |       |
|                       |                                                                |       |
|                       |                                                                |       |
|                       | < Back Finish Ca                                               | incel |

4a) In the Server URL: text box enter *http://gis.apfo.usda.gov/arcgis/services*4b) Click *Finish.* 

- 5) A new server, *arcgis on gis.apfo.usda.gov*, has been added to the GIS Servers list.
- 6) Double Click the new ArcGIS Server connection to access the server.

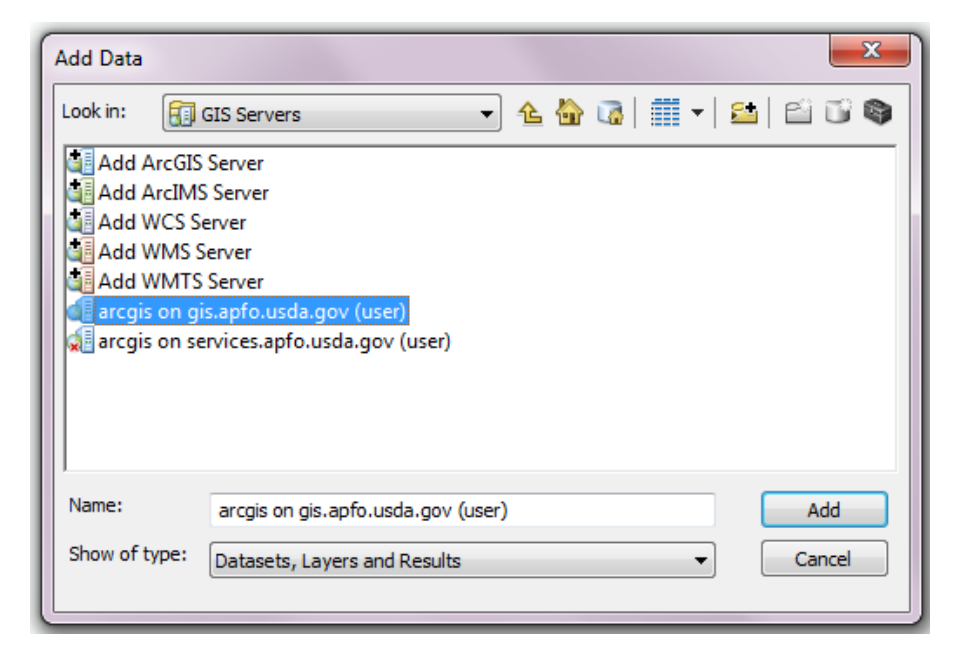

The server will probably be used most frequently to access the most current NAIP imagery for a state or states. There is also imagery available for Hawaii.

The server has several additional map layers, displaying information such as state and county boundaries, water bodies, cities, highways, UTM zone lines, and NAIP acquisition and inspection status maps. These layers may change from time to time, and cannot be edited.

| Add Data                                              |                                                   | <u> </u> |
|-------------------------------------------------------|---------------------------------------------------|----------|
| Look in:                                              | 🕼 arcgis on gis.apfo.usda.gov (us 🔻 🏠 🏠 🎆 🖛 🔛 🖆 🗎 | 11 S     |
| Base_N<br>Hawai<br>Maps<br>NAIP<br>Refere<br>Utilitie | Maps<br>ii<br>ence<br>es                          |          |
| Name:                                                 | Ad                                                | bi       |
| Show of ty                                            | ype: Datasets, Layers and Results  Can            | icel     |

The instructions will discuss the folders shown above in the following order:

II. NAIP Imagery Available on the Server (pg. 4)
II. Imagery for the Hawaiian Islands (pg. 10)
IV. The Base Map (pg. 12)
V. The Reference Folder (pg. 15)
VI. The Maps Folder (pg. 21)

The **Utilities** folder is empty.

The first three folders display imagery, and the last two display vector data.

#### II. NAIP Imagery Available on the Server

1) After connecting to the server, double click the NAIP folder to see the state based imagery services.

| Add Data                                                      |                      |               |       |       | 23      |
|---------------------------------------------------------------|----------------------|---------------|-------|-------|---------|
| Look in:                                                      | arcgis on gis.apfo.u | sda.gov (us 🔻 | 🏠 🏠 🐻 | 🏥 🛛 🔛 | ei 17 😜 |
| Base_Maps<br>Hawaii<br>Maps<br>NAIP<br>Reference<br>Utilities |                      |               |       |       |         |
| Name:<br>Show of type:                                        | Datasets, Layers a   | and Results   |       | •     | Add     |

2) A list of state based image services in natural color format for the most current flying year will open. Select from the list, and view the selected state in a GIS document.

| Add Data                                        |                                                                    | ×                                                              |
|-------------------------------------------------|--------------------------------------------------------------------|----------------------------------------------------------------|
| Look in: 🔁 NAI                                  | P 🔹 🔓                                                              | ) 🕼 + 🔛 🗠 🗊 🌍                                                  |
| Alabama_2013<br>Arizona_2013_1<br>Arkansas_2013 | 1m Idaho_2013_05m<br>.m Illinois_2014_1m<br>1m Indiana_2014_1m     | Massachusetts_2014_1m<br>Michigan_2014_1m<br>Minnesota_2013_1m |
| California_2014<br>Colorado_2013                | _1m Iowa_2014_1m<br>_1m Kansas_2014_1m                             | Mississippi_2014_1m<br>Missouri_2014_1m                        |
| Delaware_2013                                   | 14_1m Kentucky_2014_1m<br>_1m Louisiana_2013_1m<br>m Maine_2013_1m | Montana_2013_1m<br>NAIP_Image_Dates<br>Nebraska_2014_1m        |
| Georgia_2013_1                                  | .m Maryland_2013_1m                                                | Wevada_2013_1m                                                 |
| Name:                                           |                                                                    | Add                                                            |
| Show of type: Da                                | itasets, Layers and Results                                        | ▼ Cancel                                                       |

3) The server displays only the most current year of imagery; for Pennsylvania, that was 2013.

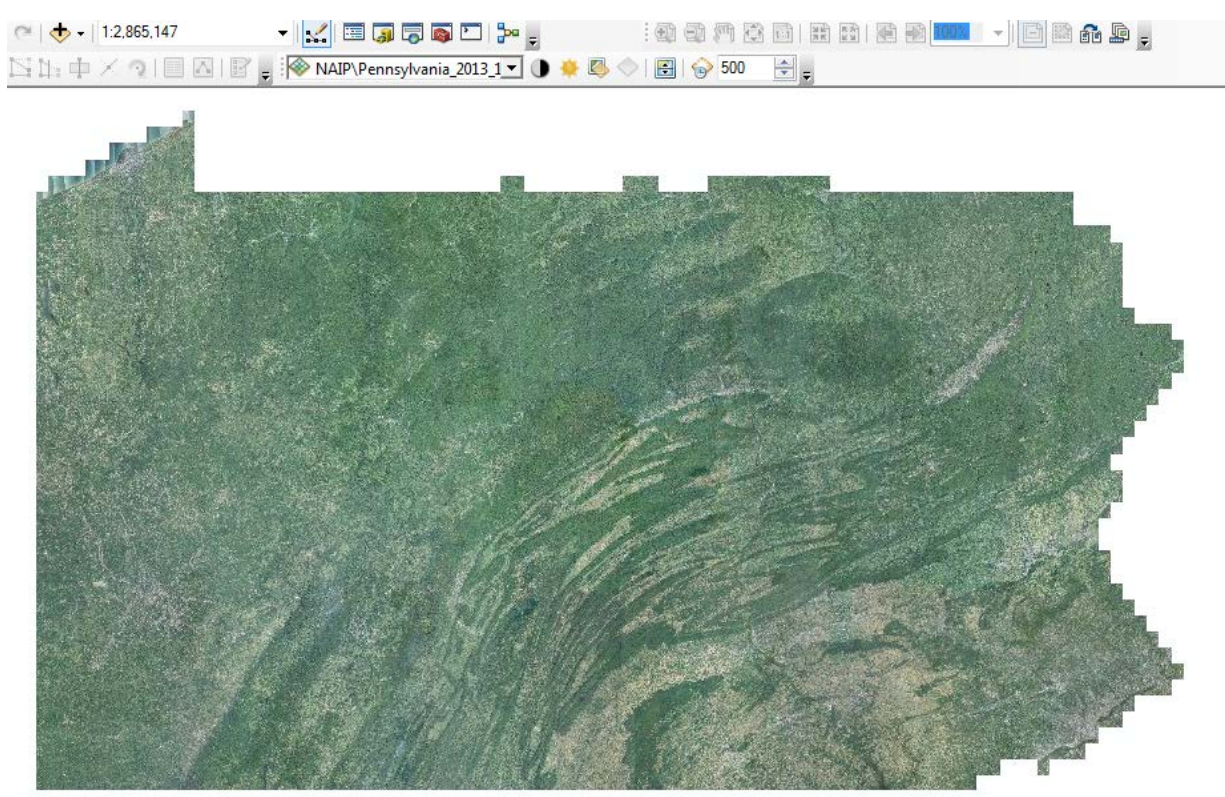

4) In addition to the most current year of imagery, the web service also offers a vector layer, called NAIP Image Dates, giving information about the project's acquisitions in every part of the state. These "seamlines" delineate the flight lines or "exposures" (this varies with the sensor) which captured the area of the image lying within its boundaries.

| Add Data                                                                                                    | 100                                                                   | 14 1- 5 4 E B                                                                                                    |                                                                                                    |
|----------------------------------------------------------------------------------------------------|-----------------------------------------------------------------------|----------------------------------------------------------------------------------------------------|----------------------------------------------------------------------------------------------------|
| Look in:                                                                                                    | NAIP                                                                  |                                                                                                    | 🗰 🕶   🖴 🔛 🚳                                                                                                    |
| Idaho_2013<br>Illinois_2014<br>Indiana_201<br>Iowa_2014_1<br>Kansas_2014<br>Kentucky_20<br>Louisiana_20<br>Maine_2013<br>Maryland_20 | 05m<br>-1m<br>4_1m<br>lm<br>4_1m<br>014_1m<br>013_1m<br>-1m<br>013_1m | Massachusetts_2014_1m<br>Michigan_2014_1m<br>Minnesota_2013_1m<br>Mississippi_2014_1m<br>Missouri_2014_1m<br>Montana_2013_1m<br>NAIP_Image_Dates<br>Nebraska_2014_1m<br>Nevada_2013_1m | New_Hampshire_2014_1<br>New_Jersey_2013_1m<br>New_Mexico_2014_1m<br>New_York_2013_1m<br>North_Carolina_2014_1n<br>North_Dakota_2014_1m<br>Ohio_2013_1m<br>Oklahoma_2013_1m<br>Oregon_2014_1m |
| Name:<br>Show of type:                                                                                                    | NAIP_Image                                                            | III<br>_Dates.MapServer<br>yers and Results                                                                                                    | Add<br>Cancel                                                                                                    |

The seamline files are listed by year, for 2012, 2013, and 2014, and then by state. The year and state will need to be selected by checking the box next to the name.

The colors for the seamlines cannot be changed, and the lines may be difficult to see. The labels can be selected by right clicking next to the state name and checking *Show Labels*. The labels will display at a scale of 1:250,000 or larger.

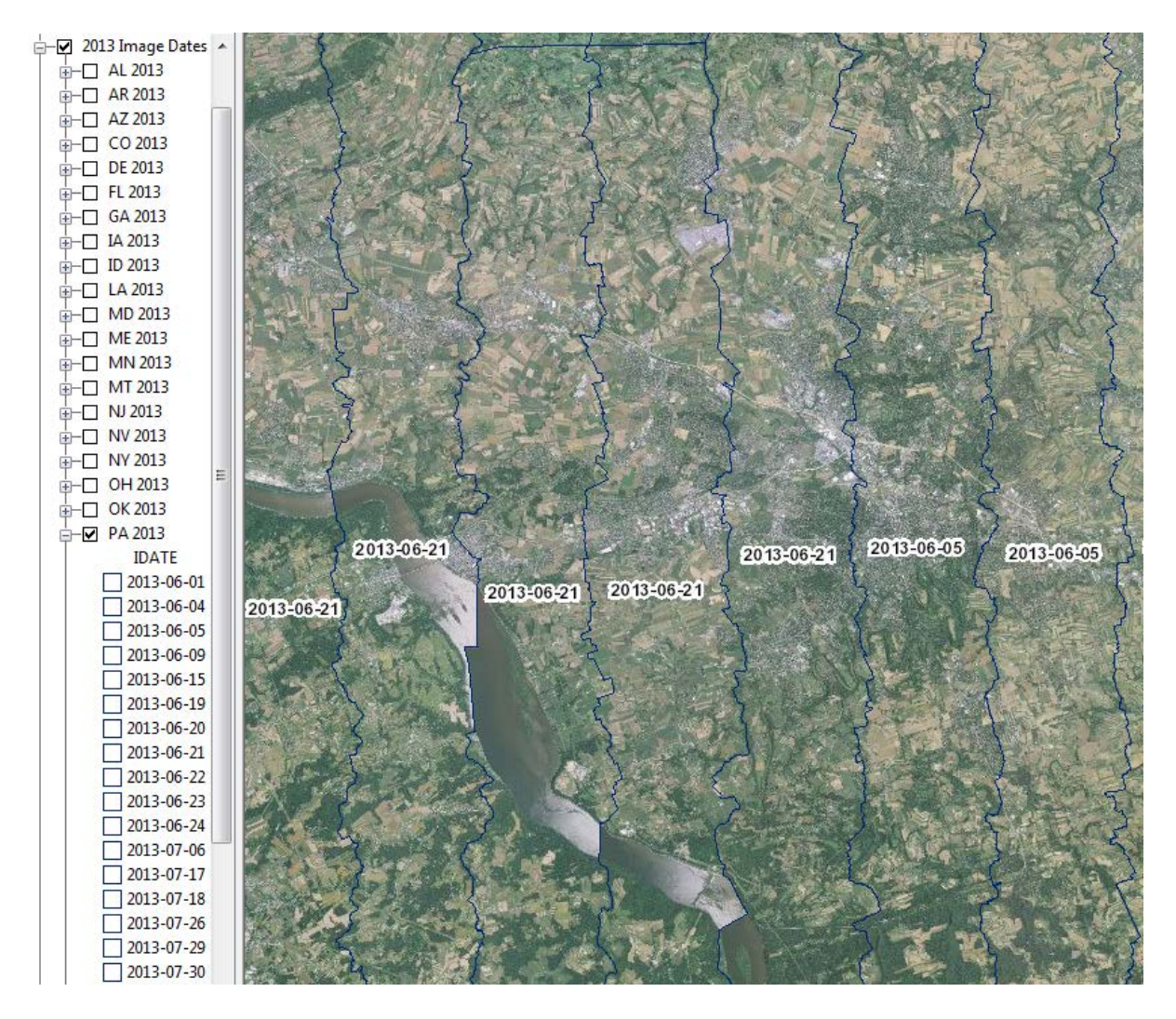

The attributes for each polygon can be accessed. They will tell the date of flight (IDATE), the starting and ending times, with the date (SDATE and EDATE), and the band content (BCON – this will be MB4, which indicates four bands – red, blue, green and color infrared.) The web display can be changed from the natural color version to color infrared. Four band DOQQs can be purchased from APFO if users want to process the imagery.

The attributes also include the camera type, manufacturer, and model (CAM\_TYPE, CAM\_MAN, and CAM\_MOD), the camera hardware firmware (HARD\_FIRM), the sensor number (SENSNUM), and the aircraft type and tail number (AC\_TYPE, ACTAILNUM). The vendor's name is not given.

| □ × |   |                    |                                             | Identify                                      |
|-----|---|--------------------|---------------------------------------------|-----------------------------------------------|
| -   |   | st layer>          | m: <to< th=""><th>Identify from:</th></to<> | Identify from:                                |
|     |   |                    | 1                                           |                                               |
|     |   |                    | 4-07-12                                     | 2014-                                         |
|     |   |                    |                                             |                                               |
|     |   |                    |                                             |                                               |
|     |   |                    |                                             |                                               |
|     |   |                    |                                             |                                               |
|     | r |                    |                                             |                                               |
| 120 | L |                    |                                             |                                               |
|     |   | 170,705.940 Meters | -7,992,568.                                 | Location:                                     |
|     |   |                    | Value                                       | Field                                         |
|     |   |                    | 12                                          | OBJECTID                                      |
|     |   |                    | 2014-0                                      | IDATE                                         |
|     |   | 5:20               | 07/12/                                      | SDATE                                         |
|     |   | 5:38               | 07/12/                                      | EDATE                                         |
|     |   |                    | MB4                                         | BCON                                          |
|     |   |                    | Digital                                     | CAM_TYPE                                      |
|     |   | ems                | Leica G                                     | CAM_MAN                                       |
|     |   |                    | ADS80                                       | CAM_MOD                                       |
|     |   | =/W Ver 3.38       | M ADS80                                     | HARD_FIRM                                     |
|     |   |                    | 1423                                        | SENSNUM                                       |
|     |   |                    | C402                                        | AC_TYPE                                       |
|     |   |                    | M N246M                                     | ACTAILNUM                                     |
|     |   |                    | 604-66                                      | RED_RNGE                                      |
|     |   |                    | IGE 533-58                                  | GREEN_RNG                                     |
|     |   |                    | E 420-49                                    | BLUE_RNGE                                     |
|     |   |                    | 833-92                                      | NIR_RNGE                                      |
|     |   |                    | Polygo                                      | Shape                                         |
|     |   |                    | rea() 0.0198                                | Shape.STAre                                   |
|     |   |                    | ength() 1.2408                              | Shape.STLen                                   |
|     |   |                    |                                             |                                               |
|     |   |                    | rea() 0.0198<br>ength() 1.2408              | Shape.STAre<br>Shape.STLen<br>Identified 1 fe |

Beginning in 2014, the seamline files will also display the electromagnetic spectrum ranges for the four bands collected.

At present, the NAIP imagery in the public web service can displayed as either Natural Color (Red, Green and Blue bands) or Color Infrared. The user has the option of selecting the band combination to display.

Instructions for setting the bands:

- 1) Right click the name of the imagery to display. Select [Layer] *Properties* at the bottom of the drop down menu.
- 2) After the *Layer Properties* window opens, select the *Symbology* tab.
- 3) Select the bands by clicking on the small arrows to the right of the Channel and Band columns. For Natural Color, Red should be set as Band\_1, Green as Band\_2, and Blue and Band\_3.
- 4) For Color Infrared, Red should be set as Band 4, Green as Band\_1, and Blue as Band\_2. Band\_3 will not be used.

|                                | tion   | Fields                                    |                                                  | efinition Query | S       | tatus                | Time    |
|--------------------------------|--------|-------------------------------------------|--------------------------------------------------|-----------------|---------|----------------------|---------|
| General                        | Source | Key Metadata                              | Server Functions                                 | Mosaic          |         |                      |         |
| iow:<br>tretched<br>GB Composi | te     | Draw raster as an                         | RGB comp                                         | osite           |         |                      |         |
|                                |        | Channel                                   |                                                  | Band            |         |                      | <u></u> |
|                                |        | Red                                       |                                                  | Band_1          |         | -                    |         |
|                                |        | Green                                     |                                                  | Band_2          |         |                      |         |
|                                |        | V Blue                                    |                                                  | Band_3          |         | •                    |         |
|                                |        | Alpha                                     |                                                  |                 |         |                      |         |
|                                |        | Sheth                                     |                                                  |                 | Display | NoData as            |         |
|                                |        | Stetch                                    |                                                  |                 |         |                      |         |
|                                |        | Type:                                     | lone                                             |                 |         | Histograms           |         |
|                                |        | Type:                                     | lone                                             |                 | - I     | Histograms           |         |
|                                |        | Type:                                     | lone<br>ma Stretch:                              |                 |         | Histograms<br>Invert |         |
|                                |        | Type: N<br>Apply Gam<br>Statistics        | lone<br>Ima Stretch:<br>From Imag                | e Service       |         | Histograms<br>Invert |         |
| bout symbol                    |        | Type:                                     | lone<br>ima Stretch:<br>From Imag                | e Service       |         | Histograms           |         |
| bout symbol                    | equ.   | Type: N<br>Apply Gam<br>Statistics<br>Red | lone<br>ma Stretch:<br>From Imag<br>Green Blue   | e Service       |         | Histograms           | -       |
| bout symbol                    | οαν    | Type: N<br>Apply Gam<br>Statistics<br>Red | lone<br>ma Stretch:<br>From Imag<br>Green   Blue | e Service       |         | Histograms           | •       |

Band settings for a Natural Color display

| 30100                            | tion       | Fields              | De          | finition Query   | St        | atus             | Time     |
|----------------------------------|------------|---------------------|-------------|------------------|-----------|------------------|----------|
| General                          | Source     | Key Metadata        | Extent      | Display          | Symbology | Server Functions | Mosaic   |
| how:<br>Stretched<br>RGB Composi | te         | Draw raster as an   | RGB comp    | osite            |           | 2                |          |
|                                  |            | Channel             | E           | Band             |           |                  | <u> </u> |
|                                  |            | Red                 | E           | Band_4           |           | •                |          |
|                                  |            | Green               | E           | Band_1<br>Band_2 |           | <b>•</b>         |          |
|                                  |            | Alpha               |             | anu_z            |           | ▼                |          |
|                                  | NG - 17    | Stretch<br>Type: N  | one         |                  | Display   | NoData as        |          |
|                                  |            | Apply Gam           | ma Stretch: |                  | 1         | 1 1              |          |
|                                  | <u>oqy</u> | Statistics<br>Red ( | From Image  | e Service        |           | •                | Ŧ        |
| bout symbol                      |            |                     |             |                  |           |                  |          |

Band settings for a Color Infrared display

#### III. Imagery for the Hawaiian Islands

1) Double Click the Hawaii folder to see the Hawaiian imagery service.

| Add Data                                         |                             |       |   |          |       |     | -    |   |
|--------------------------------------------------|-----------------------------|-------|---|----------|-------|-----|------|---|
| Look in: 🧃                                       | arcgis on gis.apfo.usda.gov | (us 🔻 | 仓 | <b>a</b> | •     | P   | ď    | 6 |
| Base_Maps<br>Hawaii<br>Maps<br>NAIP<br>Reference |                             |       |   |          |       |     |      |   |
| Name:                                            |                             |       |   |          |       | A   | dd   |   |
| Show of type:                                    | Datasets, Layers and Res    | ults  |   |          | <br>• | Car | ncel |   |

2) There is only one option to select for Hawaii, from 2011.

| Add Data      | X                                         |
|---------------|-------------------------------------------|
| Look in: 🛅    | Hawaii 🔹 🛧 🚖 🖓 🕅 🕶 🔛 😜                    |
| Hawaii_201    | 1_Natural_Color                           |
|               |                                           |
|               |                                           |
|               |                                           |
|               |                                           |
|               |                                           |
|               |                                           |
| Name:         | Hawaii_2011_Natural_Color.ImageServer Add |
| Show of type: | Datasets, Layers and Results  Cancel      |
|               |                                           |

3) The imagery for Hawaii came from different sources. Some of it may be satellite imagery, and some of it may be aerial imagery from agencies such as NRCS. The imagery source is not listed.

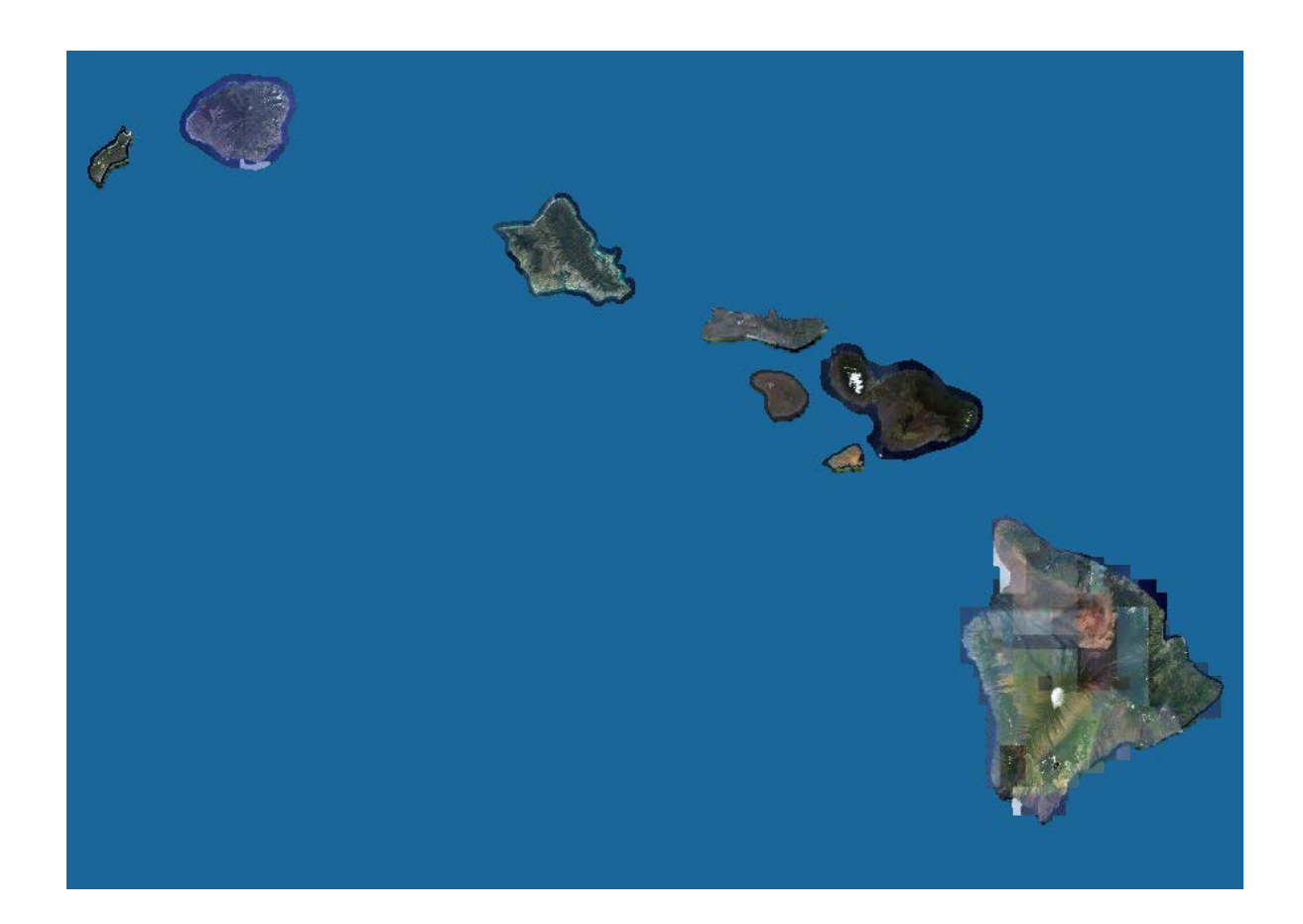

### IV. The Base Map

The folder entitled Base Maps contains one map, also called Base Map. This is a color shaded relief map which displays at scales smaller than 1:1,500,000. At scales larger than 1:1,500,000, NAIP Imagery is displayed.

| Add Da  | ita      |             |              |       |     |                     |       |       | x   |
|---------|----------|-------------|--------------|-------|-----|---------------------|-------|-------|-----|
| Look in | -        | Base_Maps   |              | •     | ቂ 🏠 | <b>a</b>   <b>f</b> | -   🖴 | 60    | 9 🚳 |
| 🗳 Ba    | se_Map   |             |              |       |     |                     |       |       |     |
|         |          |             |              |       |     |                     |       |       |     |
|         |          |             |              |       |     |                     |       |       |     |
|         |          |             |              |       |     |                     |       |       |     |
|         |          |             |              |       |     |                     |       |       |     |
|         |          |             |              |       |     |                     |       |       |     |
|         |          |             |              |       |     |                     |       |       |     |
| Name:   |          |             |              |       |     |                     |       | Add   |     |
| Show    | of type: | Datasets, L | ayers and Re | sults |     |                     | -     | Cance |     |
|         |          |             |              |       |     |                     |       |       |     |

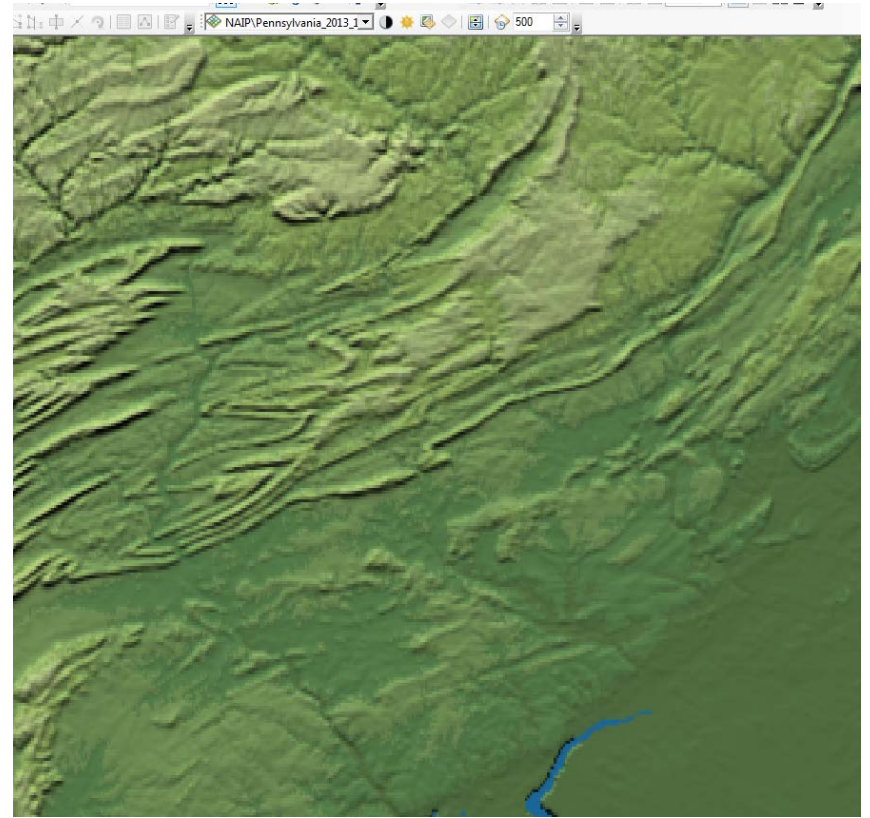

Shaded Relief Map (scale smaller than 1:1,500,000)

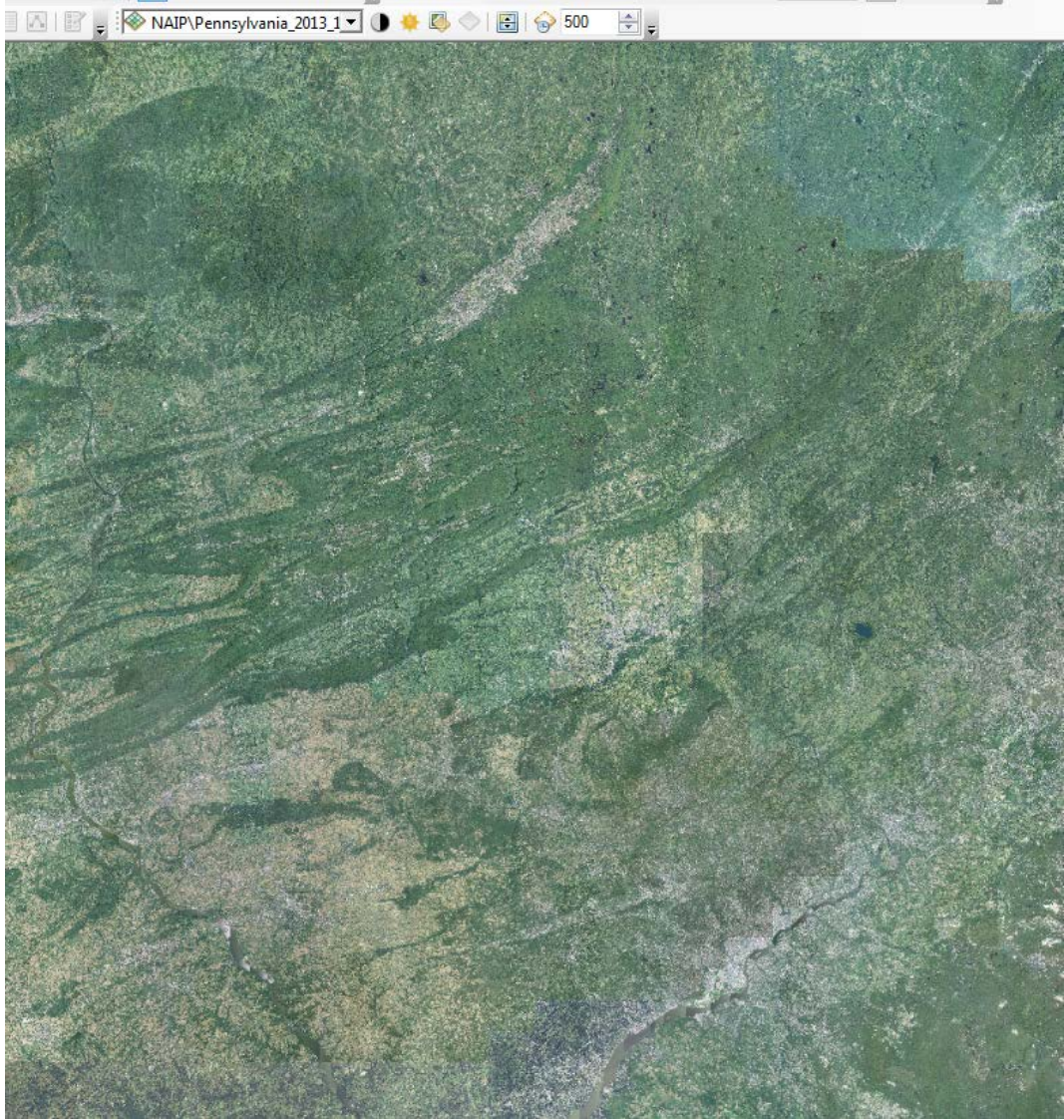

NAIP imagery (scale larger than 1:1,500,000)

## V. The Reference Folder

The most useful layer in this folder is the USA Base Map.

| Add Data               | -                                  |       | - 11-      | •     | ×             |
|------------------------|------------------------------------|-------|------------|-------|---------------|
| Look in: 📴             | Reference<br>in_Image_Dates<br>Map | • 2 ( | <b>₩ ₩</b> | •   🖴 |               |
| Name:<br>Show of type: | Datasets, Layers and Results       |       |            | -     | Add<br>Cancel |

It contains a good deal of useful vector data which can be turned on or off through the Table of Contents. Some data only displays at certain Zoom levels.

At 1:29,112,464, the map displays the state boundaries, the UTM Zones, and some of the major water bodies.

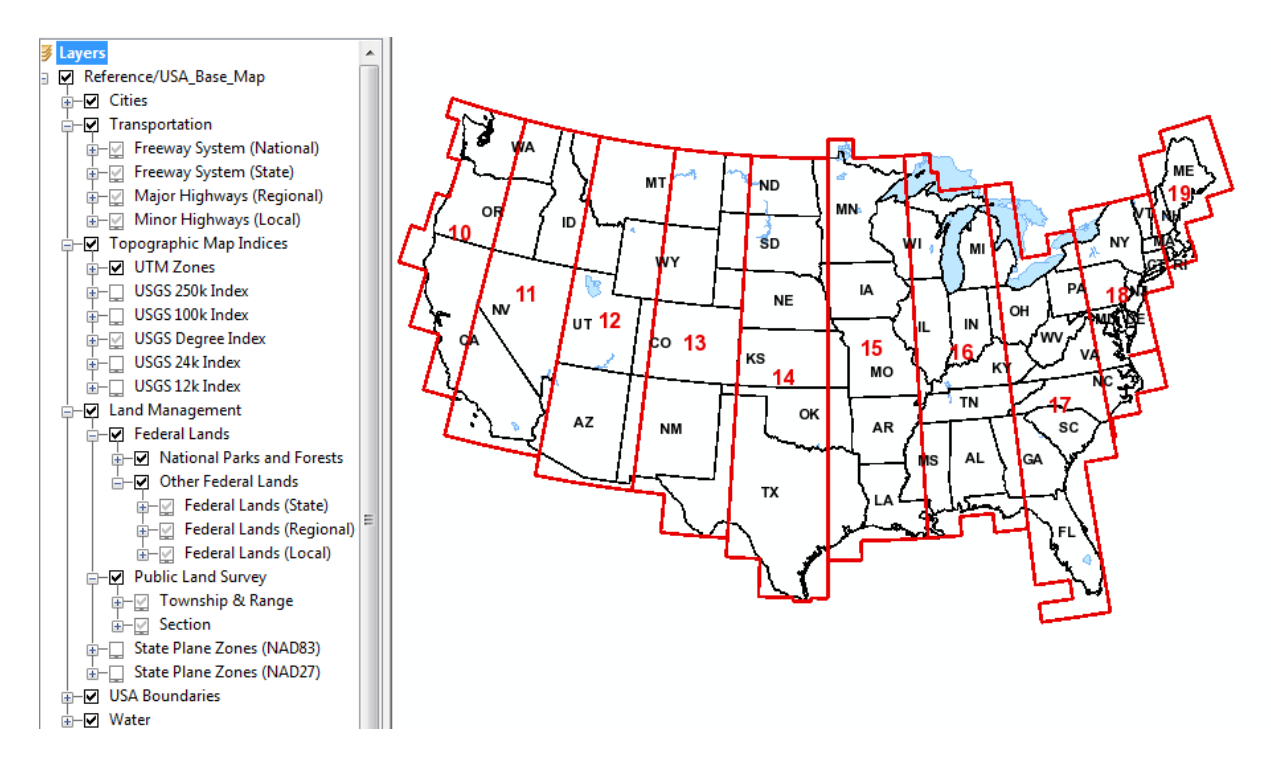

At 1:2,250,000, different layers have turned on automatically, or allowed the user to turn them

on. County boundaries with labels, Interstate highways, major cities, and public lands are now visible.

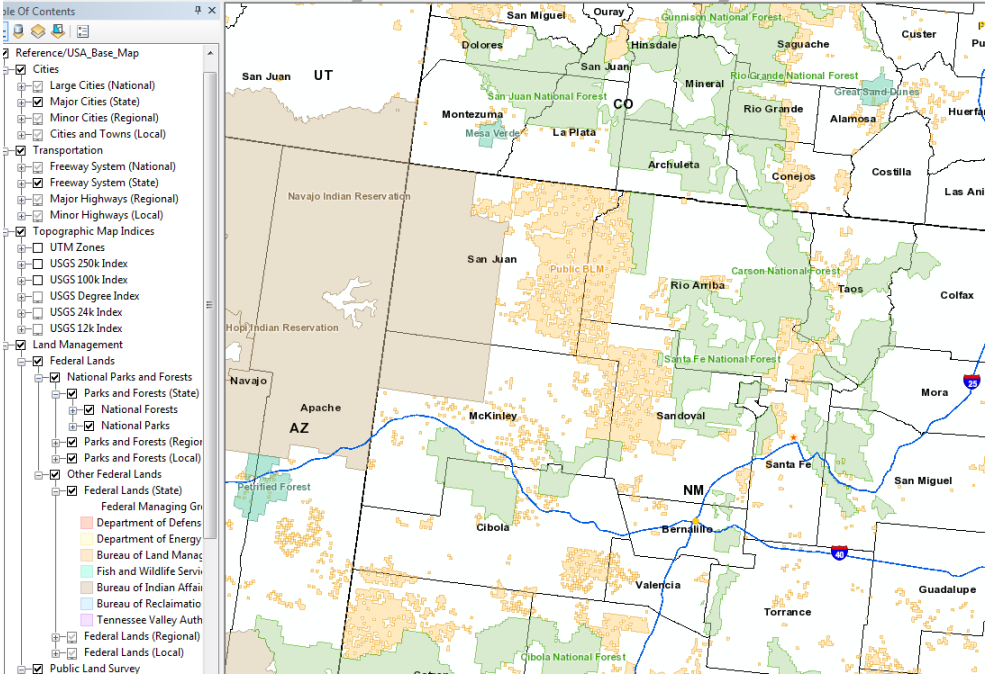

At 1:500,000, smaller municipalities and roads are displayed.

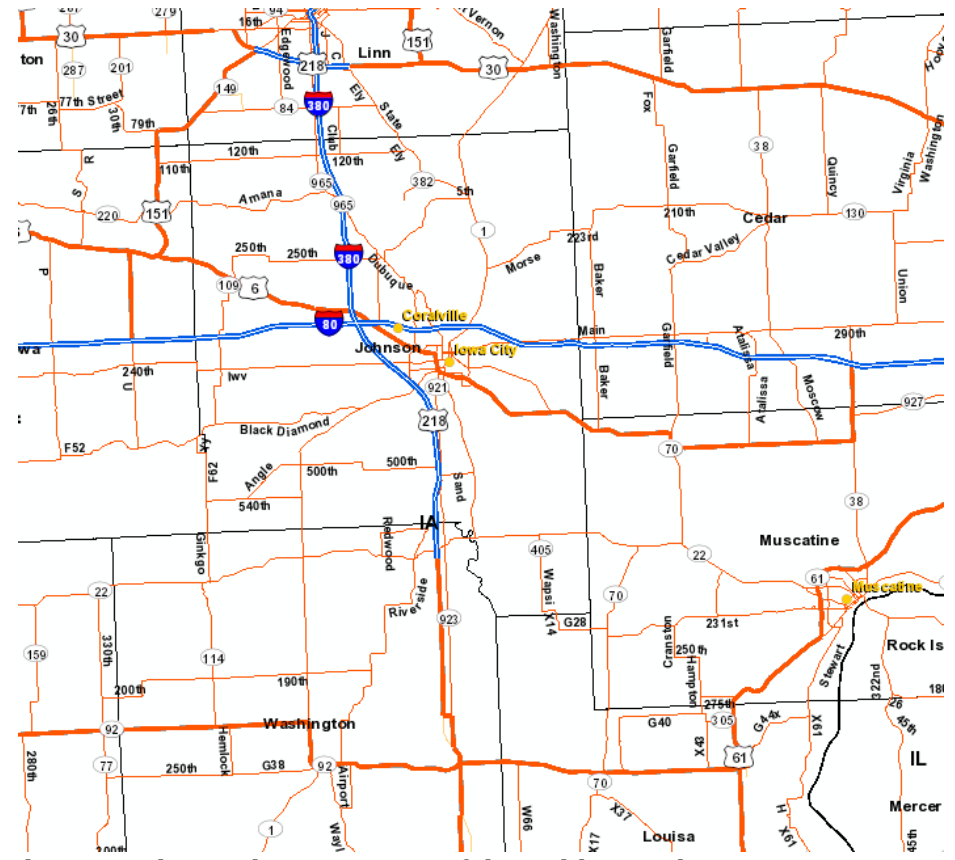

At 1:250,000, the Township and Range areas of the Public Land Survey System can be displayed.

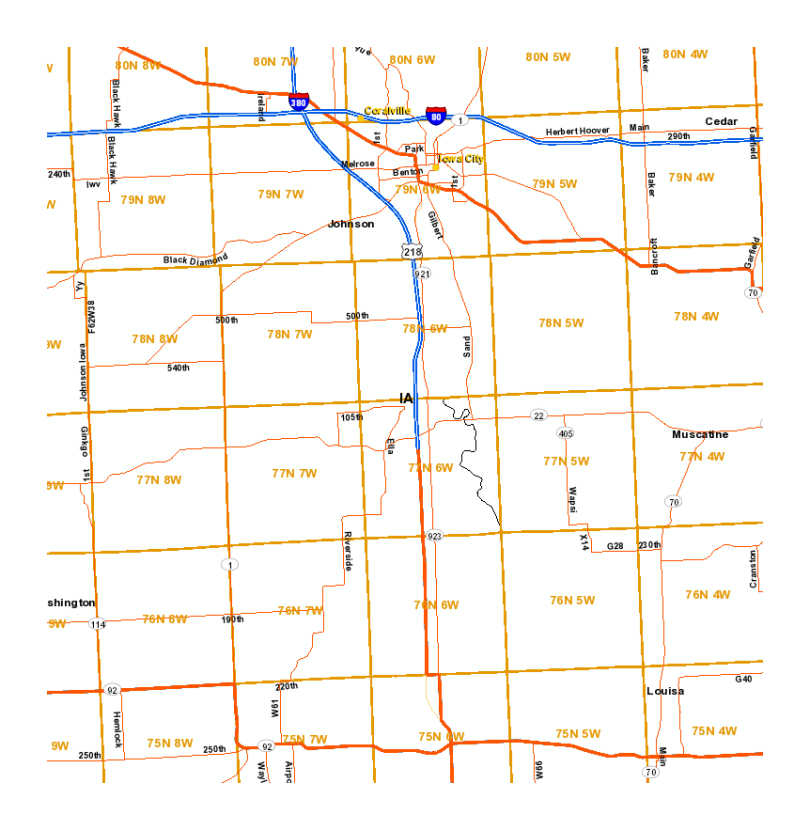

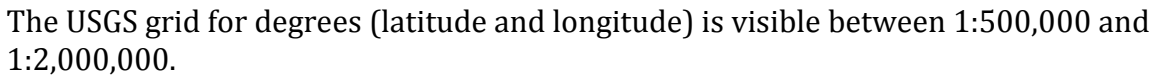

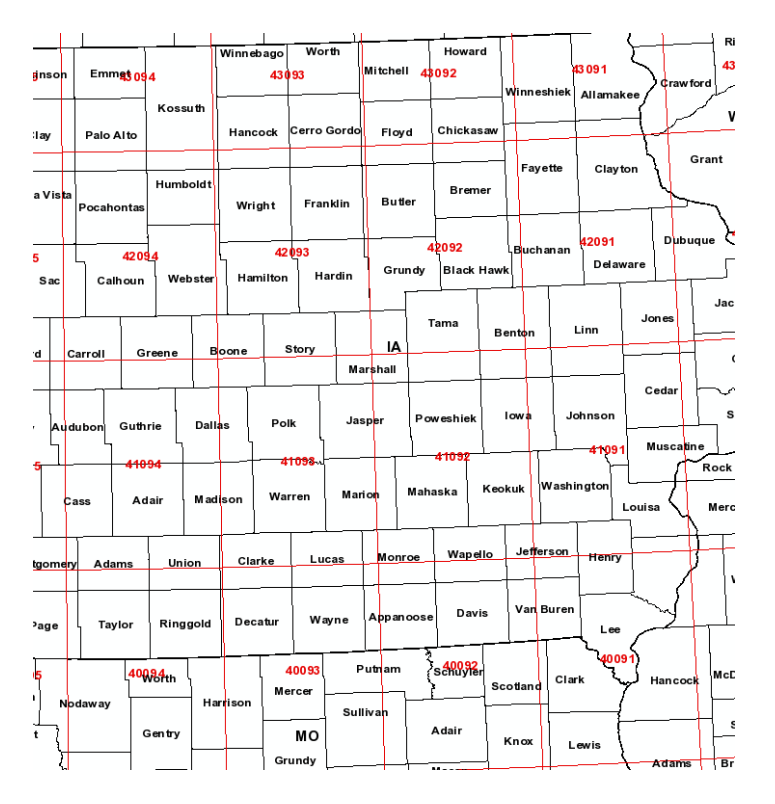

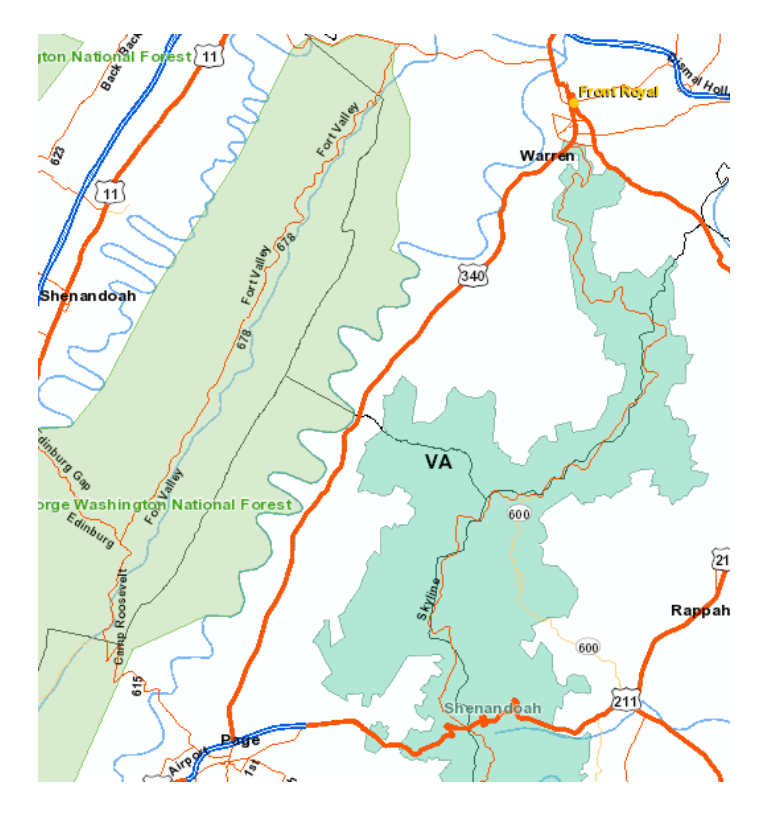

Federal lands can be displayed. When zoomed in, federal lands become a boundary line rather than a filled in polygon.

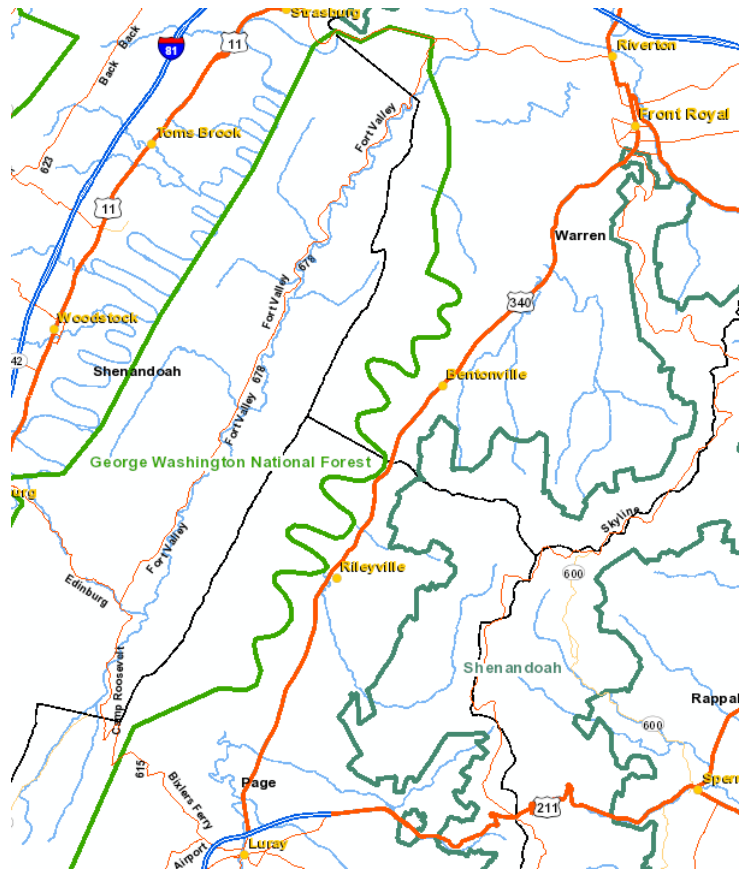

# VI. The Maps Folder

The Maps folder contains maps which are also available on the APFO website. The NAIP Status 2014 viewer displays the status of imagery acquisition and inspection. When all 2014 NAIP imagery has been accepted, the map will go away. The 2015 status map will be available on the APFO website and on ArcGIS Online, but not from this service.

| Add Data              |                                   |       |   |           | 23          |
|-----------------------|-----------------------------------|-------|---|-----------|-------------|
| Look in:              | Maps                              | - 🕹 🟠 | 1 | -   🖴   🖆 | 11 <b>6</b> |
| GIS_V<br>NAIP<br>SAAP | ′iewer<br>_Status_2014<br>_Status |       |   |           |             |

The GIS Viewer displays information available originally in shapefile or feature class format, and used by the APFO Customer Service Section in researching sales orders. The GIS Viewer is on the APFO website, and the Historical Availability layer is on ArcGIS Online.

There are a number of different layers, which give different information. The Historical Availability layer arranges the information by county, and will show all available imagery, from 1955 (ASCS film projects) to the present. It is generally faster to obtain information from this layer than from some of the other sources, and it could be brought into an existing project to research the possibility of obtaining additional imagery coverage.

| ldentify          |                                  |    |
|-------------------|----------------------------------|----|
| Identify from:    | <top-most layer=""></top-most>   | •  |
| ⊡ Historical Avai | lability (1955 - Present)<br>OAH |    |
|                   |                                  | ×. |
| Location: 72      | 4,983.776 4,306,057.167 Meters   | 3  |
| Field             | Value                            |    |
| OBJECTID_1        | 1319                             |    |
| FIPS Code         | 51171                            |    |
| State Postal Code | e VA                             | E  |
| County Name       | SHENANDOAH                       |    |
| State FIPS Code   | 51                               |    |
| 2014              | NAIP14 100% 1m M4B               |    |
| 2013              |                                  |    |
| 2012              | NAIP12 100% 1m M4B               |    |
| 2011              | NAIP11 100% 1m M4B               |    |
| 2010              |                                  |    |
| 2009              | NAIP09 100% 1m NC                |    |
| 2008              | NAIP08 100% 1m M4B               |    |
| 2007              |                                  |    |
| 2006              | NAIP06 100% 2m NC                |    |
| 2005              | NAIP05 100% 40k NC Film          |    |
| 2004              | NAIP04 50% 40k NC Film           |    |
| 2003              | NAIP03 100% 40k NC Film          |    |
| 2002              |                                  |    |
| 2001              |                                  |    |
| 0000              | NADD3 100% 40k BW/ Film          |    |

APFO has photo center files for film acquired through the National High Altitude Program (NHAP), National Aerial Photography Program (NAPP) and National Agriculture Imagery Program (NAIP). Pictured below are NAPP1 points.

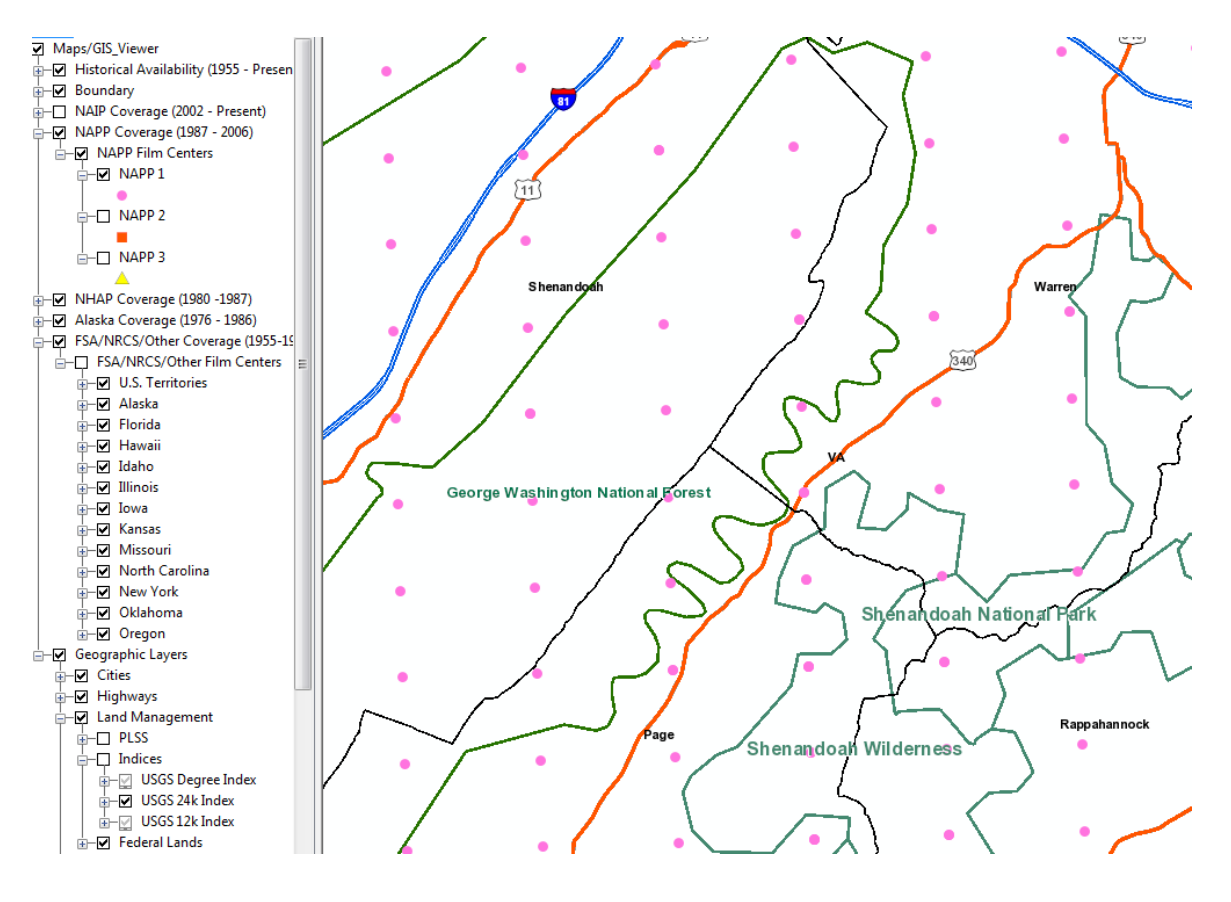

Identify from:

The center points for NAPP 2 and 3 are in the same position, and the point symbols will be on top of each other. A zoomed in view displays the roll and exposure for each of the available exposures at that site, and the labels are color coded to match the symbol for each NAPP photo program. The points will not appear at scales smaller than 1:250,000.

| 3198 | 1612112 104       |
|------|-------------------|
|      | <b>-</b> 5 198 15 |
| 7727 | 41                |

| Shenandoa         | h                             |  |
|-------------------|-------------------------------|--|
| ⊨ NAPP 1          |                               |  |
| ··· NAPP          |                               |  |
| ···· NAPP         |                               |  |
| ⊨ NAPP 2          |                               |  |
| ···· NAPP         |                               |  |
| NAPP 3            |                               |  |
| NAPPW             |                               |  |
| ± = · · · ·       | ··· ·                         |  |
| Locations 710     | 692 020 4 202 492 252 Metera  |  |
| Locauon: 719      | ,002.030 4,302,402.232 Meters |  |
| Field             | Value                         |  |
| OBJECTID          | 247542                        |  |
| Project           | NAPP                          |  |
| Roll              | 7727                          |  |
| Exposure          | 41                            |  |
| Expose Date       | 3/24/1997                     |  |
| Film Type         | CIR                           |  |
| Latitude          | 38.84375                      |  |
| Longitude         | -78.46875                     |  |
| County Name       | SHENANDOAH                    |  |
| State Postal Code | VA                            |  |
| Station FL        | 476 0784W                     |  |
| Shape             | Point                         |  |

The layer for FSA/NRCS in New York is displayed below. The points are from ASCS, which has been changed to FSA in other tables used at APFO. The exposure date was in 1991, but the layer name was the Contract Year of 1990, and 1990 is the year listed in the Historical Availability layer.

#### Identify

Identify from: | | FSA/NRCS/Other Film Centers

E··FSA/NRCS/Other Film Centers

| dentify             |                                   |
|---------------------|-----------------------------------|
| Identify fro        | m: 😝 Illinois                     |
| ⊡ ·· Illinois<br>BN |                                   |
|                     |                                   |
| Location:           | -257,246.735 4,500,538.364 Meters |
| Field               | Value                             |
| OBJECTID            | 816                               |
| Spot                | 60862                             |
| Exposure            | 185                               |
| Roll                | 1594                              |
| Туре                | BN                                |
| Symbol              | 17000D                            |
| Date                | 10/24/1993                        |
| Program             | SCS                               |
| Deg Lat             | 40                                |
| Min Lat             | 18                                |
| Sec Lat             | 41.67                             |
| Deg Long            | 89                                |
| Min Long            | 54                                |
| Sec Long            | 19.507                            |
| Latitude            | 40.311575                         |
| Longitude           | -89.905419                        |
| Shape               | Point                             |
|                     |                                   |

| Location: | 837,751.354 4,734,945.698 Meters |
|-----------|----------------------------------|
| Field     | Value                            |
| OBJECTID  | 3792                             |
| Spot      | 58153                            |
| Exposure  | 23                               |
| Roll      | 2390                             |
| Film      | BN                               |
| Symbol    | 36000                            |
| Date      | 9/22/1991                        |
| Program   | ASCS                             |
| Deg Lat   | 42                               |
| Min Lat   | 41                               |
| Sec Lat   | 34.566                           |
| Deg Long  | 76                               |
| Min Long  | 52                               |
| Sec Long  | 36.945                           |
| Latitude  | 42.692935                        |
| Longitude | -76.876929                       |
| Shape     | Point                            |
|           |                                  |

A similar layer from Illinois displays points from the Soil Conservation Service (SCS; now National Resources Conservation Service -NRCS)

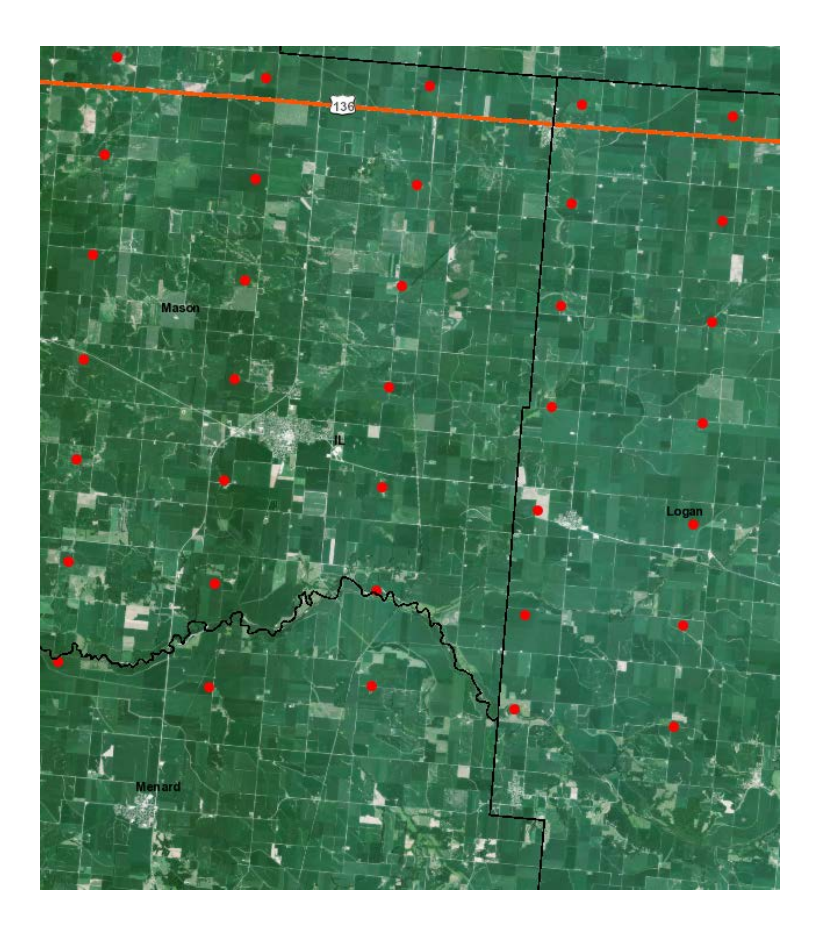

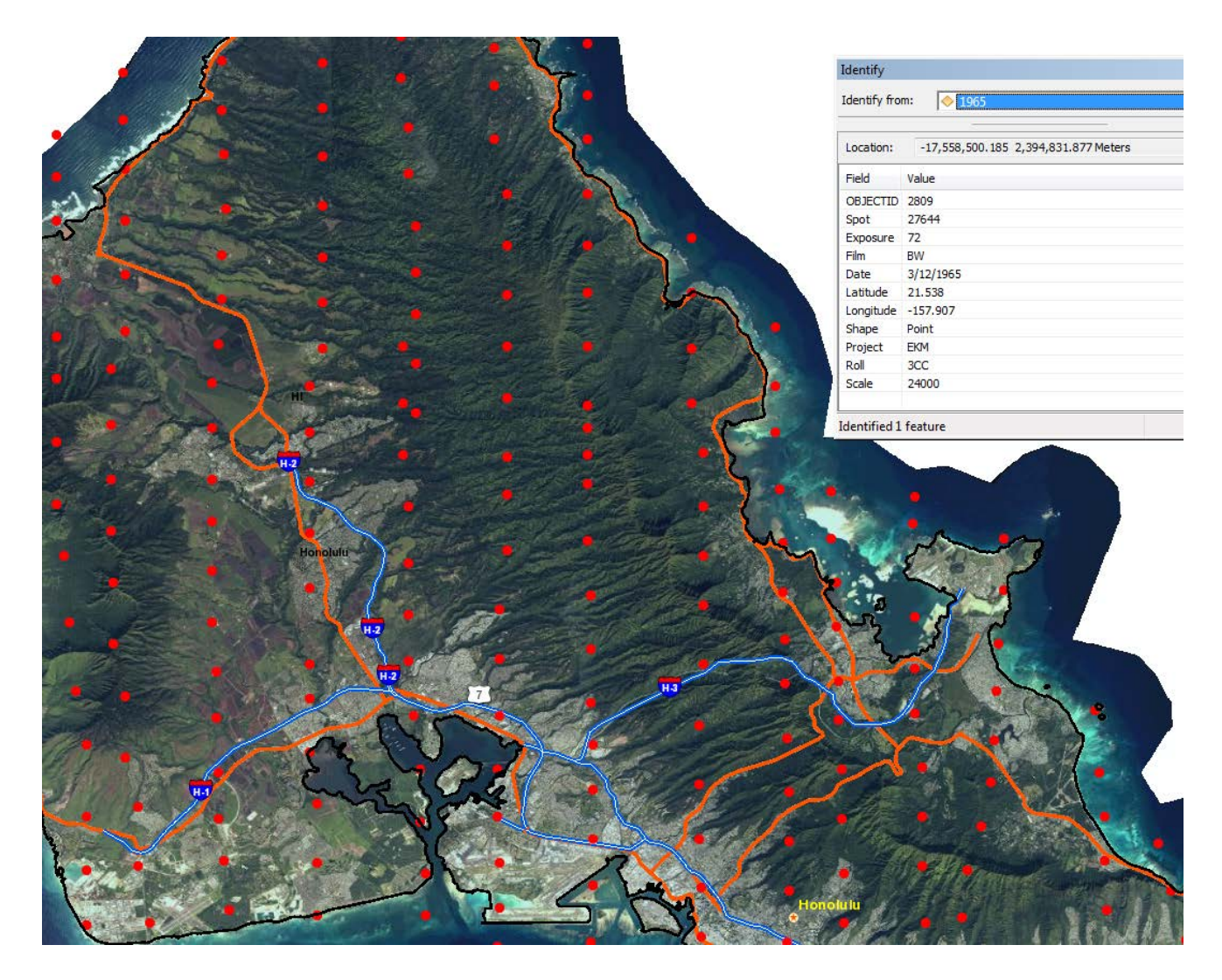

There is film from Hawaii in 1965, as shown by the control point file. The background imagery is from 2011. Users will have to remember that the imagery corresponding to the control point files is not available for viewing. Even if the film has been scanned, in most cases it has not been used to create orthophotos; it usually has not even been geo-referenced.

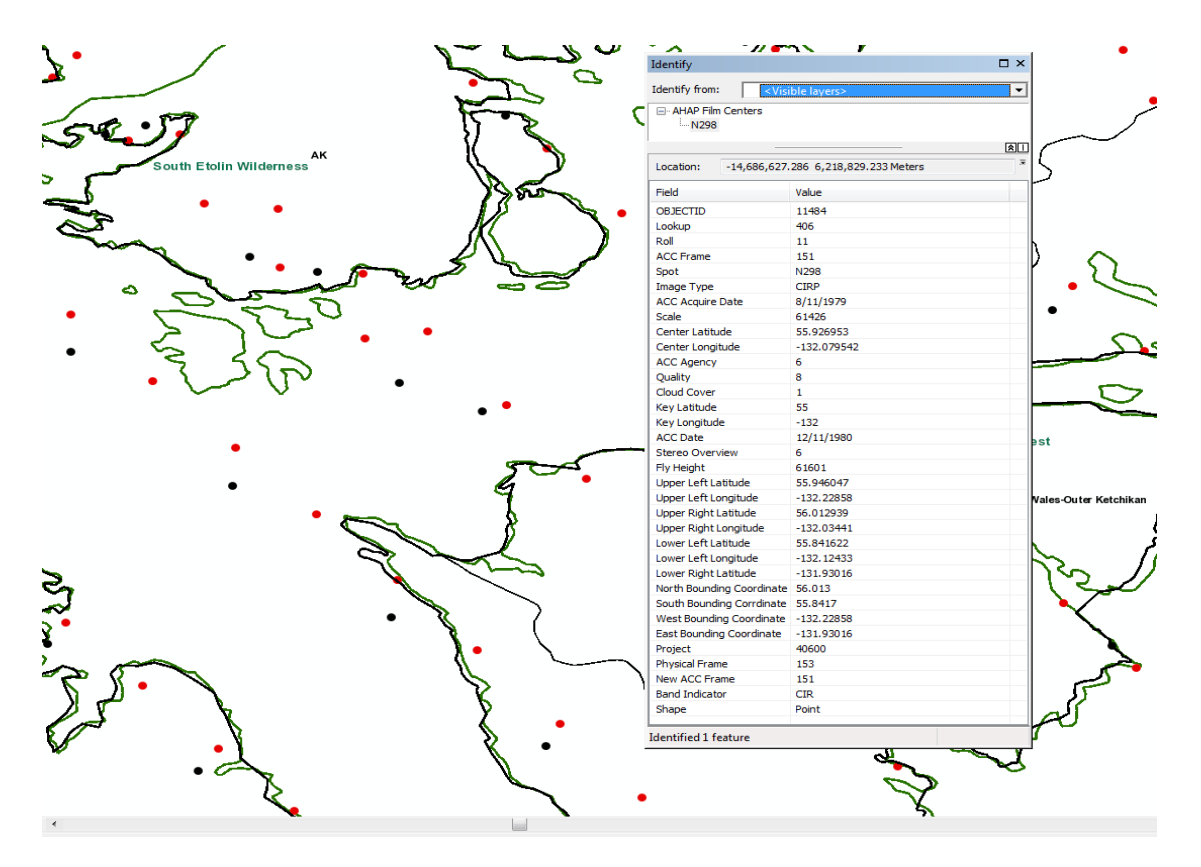

Black and White and CIR film from Alaska is available from APFO. Since the points will only display at 1:250,000 or smaller, searching can be cumbersome and time consuming.

The data in the two vector layer folders could be used for GIS projects. Much of this type of data can be found in other locations and in other formats, but the basic vector data could be convenient for someone making a basic map including the NAIP imagery.

The restrictions on visibility at different zoom levels cannot be changed, and the result is that sometimes two desired layers cannot be displayed at the same time. The data has some limitations, but it can be useful in many circumstances.

For more information, contact GIS Specialists Brian Vanderbilt, 801-844-2930, or Louise Mathews, 801-844-2934

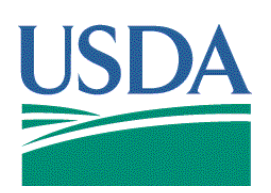

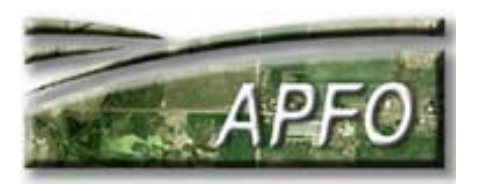

<sup>&</sup>quot;The U.S. Department of Agriculture (USDA) prohibits discrimination in all its programs and activities on the basis of race, color, national origin, gender, religion, age, disability, political beliefs, sexual orientation, and martial or family status. (Not all prohibited bases apply to all programs.) Persons with disabilities who require alternative means for communication of program information (Braille, large print, audiotape, etc.) should contact USDA's TARGET Center at (202)720-2600 (voice and TDD). To file a complaint of discrimination, write USDA, Director, Office of Civil Rights, Room 326 Whitten Building, 1400 Independence Avenue, SW. Washington D.C. 20250-9410 or call (202) 720-5964 (voice or TDD). The USDA is an equal opportunity provider and employer